## 农业银行K宝如何使用?

1.打开IE 选择工具-internet选项-内容卡-清除SSL状态

2.下载你所买K宝对应的客户端。下载安装 重启

3.控制面版》管理工具-服务 打开"smart card智能卡服务"和"PLUs AND PLAY"服务 ,不要也行 ,最好看看

4.插上K宝的USB接口,再进入上面网站左边有个证书向导,进入并下载与你K宝品牌相符的证书。按照K宝包装的说明书操作就可以了。

5.看到下载成功的画面后就到最后一步了,开始程序农行客户端里面有个CSP管理工具,那个是查看你K宝里证书的工具,打开它,并查看核实证书是否已经下好,选择并点"注册"!!!!一定要做这步。

不然进不去网银,它会告诉你服务器无发显示。最后在农行网上银行个人登录.

## 农业银行网上银行K宝如何使用?

??15、点"确定"按钮后,会弹出K宝口令输入框,我们只需输入之刚才设置的K宝密码即可。键盘也可以输入,和虚拟键盘效果一样。下载完成,证书就制作成功了。16、现在我们双击图标?会出现?[page\_break]?这个是我自己现在在使用的农行K宝我刚刚更新了一下证书?我已经不是第一次使用K宝了,所以省了不少的步骤17、由于我们大多数人都是个人在使用网银,所以现在我们点击"个人网上银行登录"按钮出现?18、点击证书登录?19、弹出密码验证窗口,现在大家输入自己设置的密码,登录就可以了?20、还有一些K宝的具体使用说明你们自己找到装有K宝盒子的使用说明书看下就可以了,时间久了就会有经验了!其他用户名登陆或者卡号登陆,网站上面都有具体的介绍!21、现在跟大家讲一下动态口令卡的使用,有的朋友现在还不会使用,一般也用不着。